## How to Delete Conduct Referrals

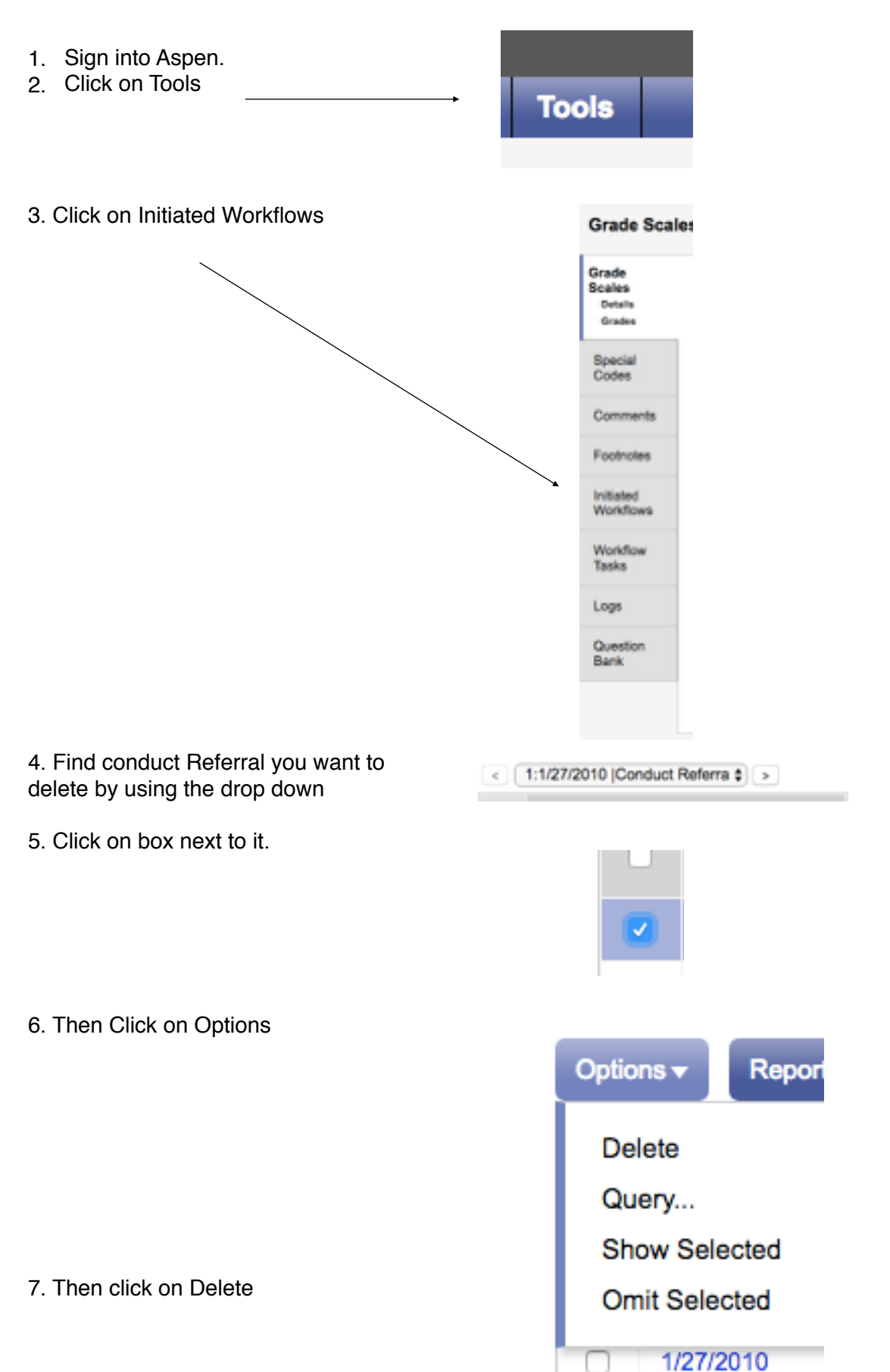